318-865-1711

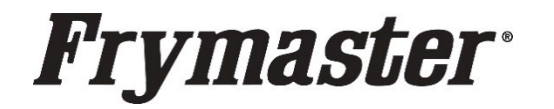

説明書

件名: 8263628 -- ソフトウェアアップデートキット説 800-551-8633 WWW.FRYMASTER.COM 明書 対象モデル: LOV-T 日本フライヤー メール: FRYSERVICE@WELBILT.COM

注: ソフトウェア更新プロセスが変更されました。 ソフトウェア ファイルを更新するには、 これらの改訂された手順に従ってください。 手順に従わないと、ソフトウェアのアップデート が失敗する可能性があります。

UI タッチスクリーンコントローラーは、JLOV または TLOV フライヤー、ガスまたは電気、フルまたはス プリットバットでインストールおよび使用できるユニバーサルパーツであり、インストールされている フライヤーの正しいソフトウェアと設定構成を使用します。

コントローラーには最も一般的なソフトウェアがプリインストールされていますが、これはインストー ル前にチェックすることを常にお勧めします。ソフトウェアがアプリケーションに対して適切でない場 合、コントローラーはソフトウェアを更新する/設定をチェックしてアプリケーションをチェックする 必要があります。

ソフトウェアを更新し、メニューファイルをインストールするには、次の手順に従います。

フライヤーを正しくアップデートするには、9つのステップすべてを完了しなければなりません。 以下の順番通りに更新し、手順を飛ばさないで下さい。

- ソフトウェアとメニューファイルは、このパッケージに含まれている USB フラッシュドライブ内にあります。
- 更新処理が完了するまでに約30分かかります。
- 製品の位置の写真を撮るか、位置を記録し、後で入力するための期間限定のオファーと 調理時間をメモします。
- <u>最低 30 分間は、フライヤーが使用出来なくなりますので、更新処理を開始する前に使用</u> する必要がないことを確認してください。

## ステップ1-フライヤーの電源を入れ直す

システムの電源を入れ直すには、黒のトグルリセットスイッチを 30 秒間押し続けます。 リセット スイッチは、USB ポートの下、USB ポートの近く、左のコントロールボックスの下、または JIB リセットスイッチのすぐ後ろにあります(右の写真を参照)。 スイッ チにアクセスできない場合は、フライヤーを取り外すか、フライヤー へのブレーカーをオフにします。

## ステップ2-フィルターパンを引きます

ディスプレイの右上隅に「P」が表示されるまで、フィルターパンをキャビネットから少し引き出します。

# ステップ3-フライヤーをオフにする

各ディスプレイの電源ボタン ① を押して、すべてのコントローラが オフになっていることを確認します。

# ステップ4 - 左画面でフライヤーをリセットします.

BILT

次のページに続く…。

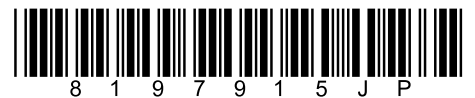

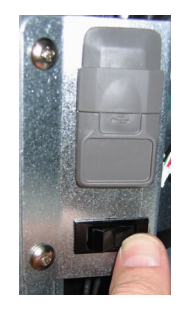

22722/06/22/2017

2. リセットが完了すると、リセットが正常に完了しましたが表示されます。. 押す

# $\checkmark \rightarrow \textcircled{} \rightarrow \textcircled{} \rightarrow \textcircled{} \rightarrow \textcircled{} .$

ステップ5- すべてのコントローラーのソフトウェアを確認する

- 1. すべての画面で、を押します。  $\textcircled{} \rightarrow \textcircled{} \rightarrow \textcircled{$
- 2. バージョンが表示されたら、すべてのコントローラー (UIB) ソフトウェア バージョンが以下と一致するかどうかに注目して ください。

UIB/C = 04.00.131

## ステップ6-ソフトウェアを更新します。

- 1. 各コントローラー (UIB) 上のすべての UIB/UIC ソフトウェア バージョンが同じバージョンである場合は、以下の手順3に進んでソフトウェアを更新します。
- いずれかのコントローラーのソフトウェアが別のコントローラーのソフトウェアと異なる場合は、前のページのバージョンと 一致するソフトウェアを搭載したコントローラーがフライヤーの左端に配置されていないことを確認してください。コント ローラーの位置を交換して、上記のソフトウェアバージョンと一致しないコントローラーがフライヤーの左端の位置に配置 されるようにします。
- 3. 左画面のホームアイコンを押し、 (1) → (1) →
- USBを挿入します。USBポートは、一番左のキャビネットの左側 にあります。カバーを上にスライドさせてUSBポートを出します (右の写真を参照)。
- 5. 画面上の指示に従います。
- 画面には、UIB、SIB、VIB、FIBのアップグレードに使用可能なコントローラーの確認-YES / NOが表示されます。 YESを押す前に、UIB、SIB、VIB、およびFIBがリストされていることを確認してください。

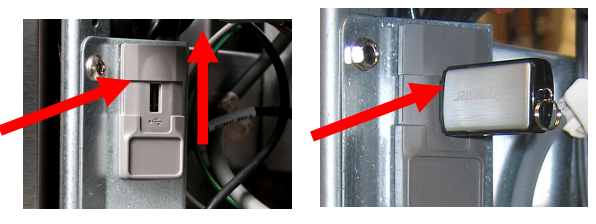

- 7. すべての画面でアップデートが完了したら、YESボタンを押して確認します。
- 8. フライヤーの電源を入れる前にUSBがUSBポートから取り外されていることを確認してください!!!!!
- 9. 手順1に示すように、30秒の間システムの電源を入れ直します。 リセットスイッチを長押ししないと、 ソフトウェアのアップデートが不完全になる可能性があります。
- 10. 電源を入れ直してからディスプレイの電源が入り、完全に再起動するまでしばらく時間がかかります。 再起動す ると、画面はOFF状態に戻ります。 MENUをロードする前にフライヤーの電源を入れるとフライヤーが無効にな ることがあります。

リフトウェアパージョン

ステップ7-ソフトウェアの更新を確認する

- 1. 左画面のホームアイコンを押し、 (☆→?→ (→)→ (↓)→ (↓)
- バージョンが表示されたら、すべてが以下のバージョンのセットの1つと一致することを確認します。
   TLOV ガス, JLOV ガス, TLOV エレクトリック

UIB/C = 04.00.131SIB = 04.01.000 or 04.02.000 or 04.02.001 VIB = 01.03.003 FIB = 01.01.046

- 3. すべての画面でソフトウェアのバージョンが一致する場合は、 🕼 を押してステップ7-メニューの更新に進みま す。
- ソフトウェアのバージョンが一致しない場合は、

   ◆
   を押してステップ5 ソフトウェアの更新を繰り返します。

次のページに続く…。

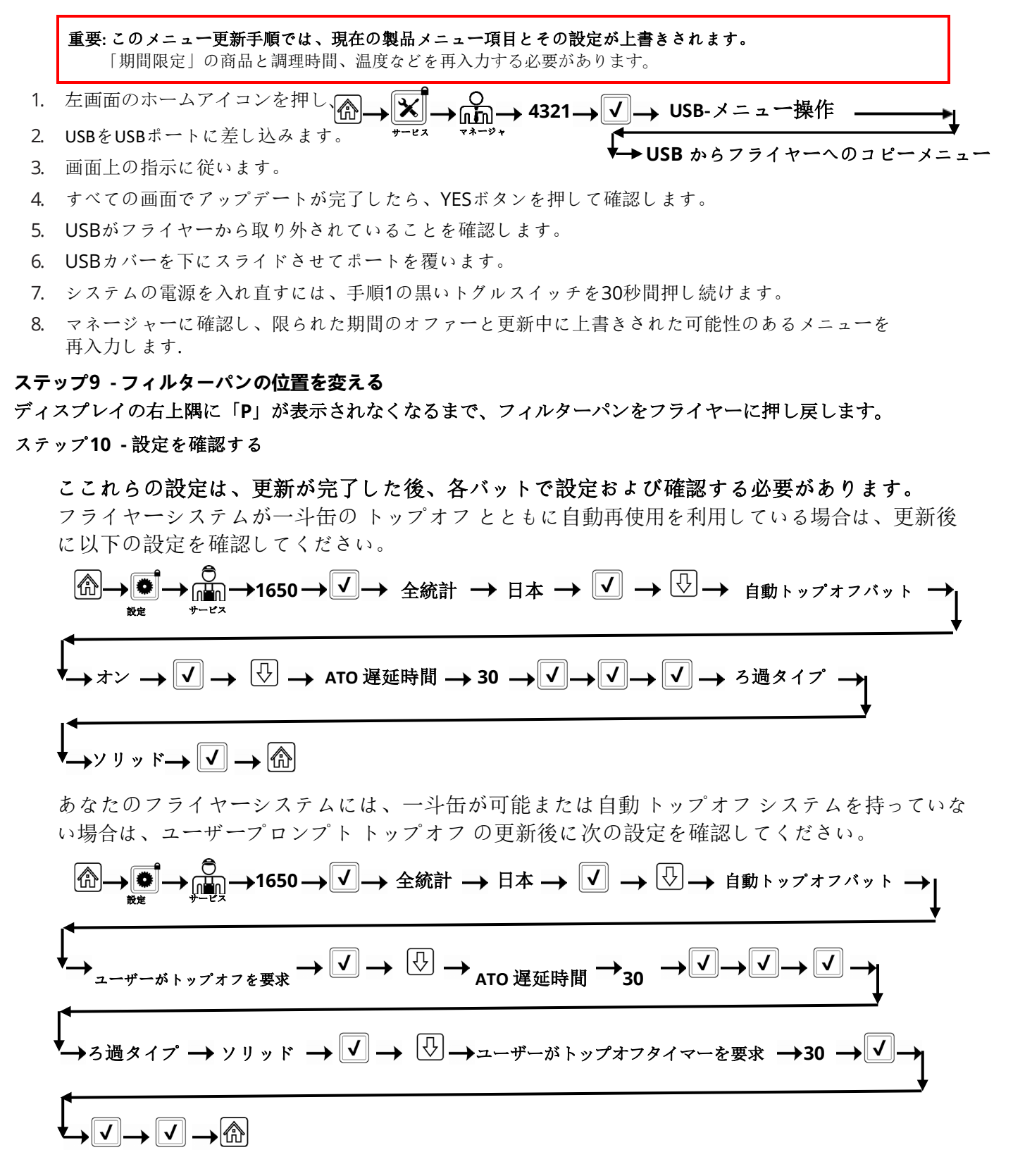

## ステップ11 - フライヤーの電源を入れ直す

システムの電源を入れ直し、黒のトグルリセットスイッチを 30 秒押します。

#### 更新中に通信が失敗したまたは CAN 通信エラー

- ソフトウェアを再度更新してみてください。ただし、ソフトウェアを更新するときに、最初のペ ージのソフトウェアと一致しないソフトウェアを備えたコントローラのみが左端の位置にあるこ とを確認してください。最初のページのソフトウェアバージョンと一致するソフトウェアを備え たコントローラーは、ソフトウェアの更新中に接続を切断し、一番左のコントローラー以外の場 所に置く必要があります。
- リセットスイッチを30秒以上押し続けるか、または30秒以上電源を切るようにして、フライヤーの電源を入れ直します。
- 3. ソフトウェアのバージョンまたはメニューを確認してください。それでもアップデートされない 場合は、ステップ#1を繰り返してもう一度確認してください。
- ソフトウェアやメニューが更新されない
  - ソフトウェアを再度更新してみてください。ただし、ガスフライヤーのヒューズを外すか、電気 フライヤーのコンポーネントボックスの下にある電源スイッチをオフにして、一致するソフトウ ェアを備えたコントローラーの電源が切断されていることを確認してください。ソフトウェアを 更新するときは、最初のページのソフトウェアと一致しないソフトウェアを搭載したコントロー ラーが左端の位置にあることを確認してください。
  - リセットスイッチを30秒以上押し続けるか、または30秒以上電源を切るようにして、フライヤーの電源を入れ直します。
  - ソフトウェアのバージョンまたはメニューを再確認してください。それでもアップデートされない場合は、ステップ#1を繰り返してもう一度確認してください。

9. BOARD ID

CLEAR STATISTICS

SOFTWARE UPGRADE

# SOFTWARE UPGRADE is grayed out

- すべてのコントローラーが オフになっていることを確 認します。
- ソフトウェアのアップグレードが一番左のコントロ ーラで実行されていることを確認します。一番左の コントローラ以外のコントローラではソフトウェア アップデートを実行できないため、フライポット #2~#5のコントローラのソフトウェアアップグ レードはグレー表示されます。

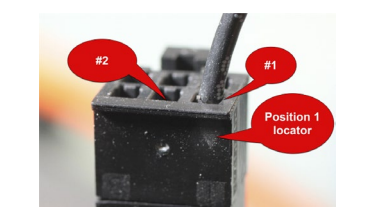

SOFTWARE VERSION

LAST OCCURANCE

- 3. すべてのコントローラーのソフトウェア バージョンに移動し、ボード ID が正しいことを確認し ます。 VAT 1=1、VAT 2=2 など。VAT 1 のボード ID が 1 でない場合、ピンは 6 ピン ロケーター コネクタの間違った位置にあります。 VAT 1 の場合は、次の位置 (写真を参照)にある必要があり ます。
- 4. ハードウェアのフライポット ID ロケーターを備えたフライヤーの場合、フライポット ID ロケー ターのワイヤーが緩んでいないことを確認してください。
- 5. 金属製のサラウンドベゼルを備えた共通コントローラーを備えたフライヤーの場合、サービス> サービス>1650>技術モードの VAT ID が、一番左のコントローラーの VAT ID 1 に設定されてい ることを確認します。
- 商品アイコン/写真がありません
  - 1. メニューファイルをもう一度更新します。
  - 2. リセットスイッチが30秒以上押されたままになっているか、または30秒以上電源が切られている ことを確認しながら、フライヤーの電源を入れ直します。

- 3. メニューを確認してください。それでもアップデートされない場合は、ステップ#1を繰り返して もう一度確認してください。
- アップデート中にディスプレイが自動的に再起動する
  - 1. リセットスイッチを30秒以上押し続けるか、または30秒以上電源を切るようにして、フライヤーの電源を入れ直します。
  - 2. ソフトウェアまたはメニューをもう一度アップデートします。
  - 3. ソフトウェアのバージョンまたはメニューを確認してください。それでもアップデートされない 場合は、ステップ#1を繰り返してもう一度確認してください。
- アップデート後にコントローラが再起動し続ける
  - 1. すべてのコントローラの表示がオフになっていることを確認します。
  - 2. メニューファイルをもう一度更新します。
  - 3. リセットスイッチを30秒以上押し続けるか、または30秒以上電源を切るようにして、フライヤー の電源を入れ直します。
  - メニューを確認してください。それでもアップデートされない場合は、ステップ#1を繰り返して もう一度確認してください
- アップデート中はプロセスが停止し、再起動しません。
  - 1. リセットスイッチを30秒以上押し続けるか、または30秒以上電源を切るようにして、フライヤーの電源を入れ直します。
  - 2. ソフトウェアまたはメニューをもう一度アップデートします。
  - ソフトウェアのバージョンまたはメニューを確認してください。それでもアップデートされない 場合は、ステップ#1を繰り返してもう一度確認してください。

### FIB2 リセットが失敗するか、または通信が失敗したと表示されます。

- 1. リセットスイッチを30秒以上押し続けるか、または30秒以上電源を切るようにして、フライヤーの電源を入れ直します。
- 2. もう一度FIB2リセットを繰り返します。

## FIB2 リセット後のフィルタ変更メッセージ

- 1. これはFIB2リセット後は正常です。
- 2. メッセージが消えるまで、ディスプレイの右上隅に「P」が表示されるまで、フィルターパンをキャビネットから少し引き出します。
- 3. フィルターパンをフライヤーに押し戻します。

## "NO SPIFI CRC AVAILABLE SD CARD FILE ERROR COPYING USB FILES TO FLASH SYSTEM FILE SYSTEM" が表示された黒い画面

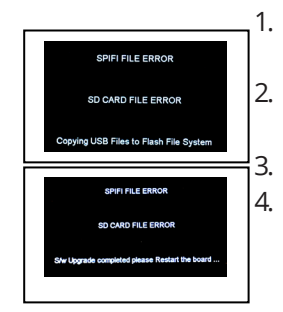

- 1. USBドライブがUSBポートにあり、Midrange.binファイルをロードしている場合の通常のメッセ ージ
- 2. 画面に「"SPIFI FILE ERROR SD CARD FILE ERROR S/w Upgrade completed please Restart the board..."」と表示されたら、USBドライブを取り外します。

フライヤーの電源を入れ直します。

 このファイルをロードすると、フライヤーの以前の設定がすべて消去されます。 すべての設定が フライヤーで再入力されていることを確認してください。

## "NO SPIFI CRC AVAILABLE SD CARD FILE ERROR USB FILE ERROR" が表示された黒い画面

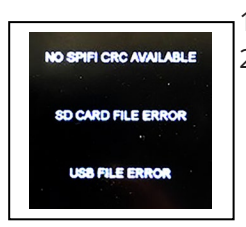

メモリが破損しています。
 コントローラーを交換します。

## 更新後の黒い画面。

- 1. 10分間待って、画面が通常の画面で起動するかどうかを確認します。
- 2. 10分たっても画面が再起動しない場合は、コントローラーを交換してください。

テクニカルサポートホットラインを呼び出す前に、上記のトラブルシューティング手順を試してください。トラブルシュ ーティングの手順を実行しても問題が解決しない場合は、電話: 81-3-5498-7908